# **JVD Important Points**

<u>JVD Five Step Verification for 2021-22 Academic year</u> **Student five step verification should be done only at the their native secretariats only.** FIVE STEP Verification is only for 2021-22 Academic Year (Fresh & Renewal) Students.

Aadhar Authentication for JVD-Students in secretariats for 2021-22 academic year

This service is only for the Students who are registering for the first time in Jnanabhumi login Note: Student Can Authenticate in any Sachivalayam (for only for this BMA service) If "no details found" with Aadhaar number, please check status of student application status.

# **Check JVD Status**

WEA/WDP Can Check Student Application. For 20-21 – Check with Student Application ID. For 21-22 – Check with Student Application/ Student Aadhaar ID.

# **Studies at Telangana**

Where a student of Telangana, but local to AP as per studies, is studying now in AP, he can opt in his application the name of the Secretariat of the location where he is currently staying for his studies. It can be his hostel or room or relative's house. In case of such applications, the WEA or WEDPS can take an affidavit from parent on the six step validation parameters and go by it in verification in their navasakam login.

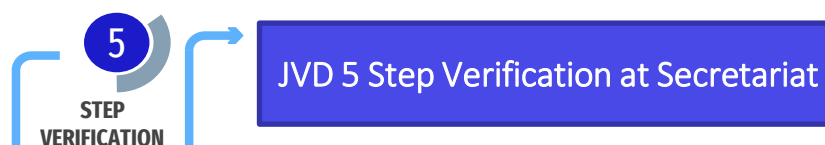

Step 1 - Confirmation of Studying in the College and Course

If "Yes" Continue Next 4 Steps, If "No" click Submit Button

#### Step 2 - Confirmation Mother/Guardian Bank Account Details

If Mother/ Guardian Bank Accounts Details is incorrect? you can Change at that time.

#### Step 3 - Six Step Validation

1: Is any Family Member a Government Employee/Pensioner 2: Is Any Family Member Paying Income Tax 3: Is Four Wheeler Owned by family Member 4: Is Land Holding By the Family Beyond Permitted Limits (i.e. 25 acres of Dry land or 10 acres of Wetland or 25 acres of Dry land and Wetland) 5: Is Family Owning Property(Commercial/Residential)in Urban Area beyond Permitted Limit (i.e. more than 1500 sq. feet built-up area) 6: Family's Total Income Per Annum (Below 2.5 Lakhs is Eligible)

Note: Verify Carefully and Confirm Yes/ No

### Step 4 - Mobile Number And Address Verification

If Student/ Mother Mobile Number Details is incorrect ? you can Change at that time and also you can update Address Details also.

### Step 5 - Entry of Family Members Details

Enter Rice Card Number, Number of members living in the family and Enter details for all other family members, Other than Student.

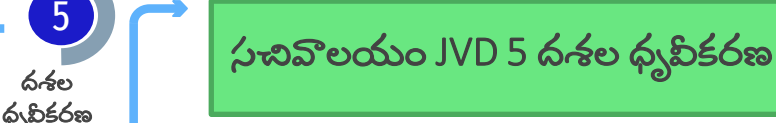

Step 1 - కళాశాల మలియు కోర్పులో చదువృతున్నటు నిరొరణ

''అవ్చమ'' అయితే తదుపలి 4 దశలను కొనసాగించండి, ''లేదు'' అంటే సబ్జట్ బటన్ కిక్ చేయండి.

<u>Step 2 - తల్ల/గాల్లయన్ బ్యాంక్ ఖొతొ వివరాలు ధృపికరణ</u>

తర్చి/గార్తియస్ బ్యాంక్ ఖొతొల వివరాలు తష్టుగా ఉంటే ? మీరు ఆ సమయంలో మార్పవచ్చు.

## Step 3 - ఆరు దశల ఘపికరణ

దశల

1: కుటుంబ సభ్యులు ఎవరైనొ ప్రభుత్వ ఉద్వోగి/పెన్లనర్ ఉన్నరొ 2: కుటుంబ సభ్యులు ఎవరైనో ఆదోయళు పన్ను చెల్గనున్నొరో 3: కుటుంబ సభ్యులకు చెందిన నెలుగు చకాల వెహనం 4: అనుమతించబడిన పరిమితులకు మించి కుటుంబం కరిగి ఉన్న భూమి (అనగా 25 ఎకరొల పొడి భూమి లేదొ 10 ఎకరొల తడి భూమి లేదొ 25 ఎకరొల పొడి భూమి మలియు తడి భూమి) 5: అనుమతించబడిన పలెమితికి మించిన పట్టణ ప్రాంతంలో కుటుంబం ఆస్తి (Commercial/Residential)(అనగా 1500 చదర్భు అడుగుల కంటే ఎక్కువ నిర్మాణ ప్రాంతం) ర: సంవత్సరొనికి కుటుంబం యొక్క మొత్తం ఆదొయం (2.5 లక్షల కంటే తక్కువ అర్ధత ఉంచి) గమనిక: శాగ్రత్తగా ట్రావికరించి అన్నను/లేదు అని నిర్దారించండి

Step 4 - మొబెల్ నంబర్ మలయు చిరునామా ధ్యపికరణ

విద్యాల్డి/తల్లి మెబైల్ నంబర్ వివరాలు తష్టుగా ఉంటే ? మీరు ఆ సమయంలో మార్పవచ్చు మలయు మీరు చిరునామా ఐవరాలను కూడా మార్పవచ్చు.

### Step 5 - కుటుంబ సభ్యుల వివరాల నమోదు

Rice కార్డ్ నంబర్, కుటుంబంలో నివసిస్తున్న సభ్యుల సంఖ్య మరియు విద్యార్థి కాకుండొ ఇతర కుటుంబ స్థ్రులందల వివరాలను నమోదు చేయండి.

Social Welfare Department, Visakhapatnam

Social Welfare Department, Visakhapatnam